## Application Manager for WSUS First Run Configuration

Last Modified on 08.04.23

To create an initial configuration for Application Manager for WSUS:

1. Launch Application Manager from the Windows start menu to open the configuration wizard.

2. On the Login page, enter your Recast Application Manager **ID** and **Key**. Click **Login** to check that the credentials will work.

**NOTE**: Follow these instructions to find the ID and key.

| Recast Appli                                          | ation Manager Configuration Wizard                                                                                                    | > |
|-------------------------------------------------------|----------------------------------------------------------------------------------------------------|---|
|                                                       | Recast Application Manager Login<br>Enter credentials.                                                                                                    |   |
| ID:<br>Key:                                           | 101e53-a11c-4c0b-bd24-7315f6ab7755                                                                                                    |   |
| Please ent<br>credentials<br>don't know<br>support ad | er your Recast Application Manager credentials in the input fields above. The<br>are delivered to you by Recast Software. If you don't have an account, you<br>your credentials or login fials for any other reason, please contact us. Our<br>dress is support@recastsoftware.com. |   |
|                                                       | < Back Next > Cancel                                                                                                    |   |

3. On the Software Download Location page, enter or browse to the folder for third-party application installation files. The path can be a local folder or an UNC path.

| 🍕 Recast Applic            | ation Manager Configuration Wizard                                                                                                    | × |
|----------------------------|----------------------------------------------------------------------------------------------------|---|
|                            | Software Download Location<br>Set download location for software installation packages.                                                                              |   |
| Folder:                    | C:\Applications Browse                                                                                                    |   |
| An organize<br>in the spec | ed folder structure for installation packages and documentation will be created<br>finc location. At least 50 GB of free space is recommended for the selected disk. |   |
|                            | < Back Next > Cancel                                                                                                    |   |

4. On the Integration Type page, select Windows Server Update Services (WSUS).

5. To install Application Manager for WSUS on the same server with WSUS component (recommended), check the **Local server** box. To use a remote server in deployment, leave the box unchecked and provide a **Host name** and **Port** in the **Remote Server** section.

At this point the wizard retrieves the WSUS groups. The deployment process for the managed software can be configured. WSUS groups are listed and deployment phases can be selected. By default, these three deployments are scheduled to be effective immediately, after a week and after two weeks. Proceed by clicking **Next**. These settings can be modified later on.

6. Click Finish to start automatic deployments manually later. You can also select Yes to start automatic deployments

now, if you are happy with the default deployment created during installation.

Application Manager for WSUS will start up and you can continue with further configurations.